- If this is your first time to request transcripts through Purdue West Lafayette's secure Transcript Request System, you will need to <u>register for a new account</u>. You will use one of your personal email addresses and create your own password.
- If you encounter any issues while using a smart phone, we recommend using a Mac, PC, or laptop.
- Requests through the Purdue West Lafayette system are processed the same day for electronic (emailed) transcripts and within one to three business days for paper (US Mail or FedEx delivered) transcripts.
- Official transcripts are provided free-of-charge by the Registrar's Office on the West Lafayette campus; however, fees are associated with special delivery methods.
- Each student/alumnus is limited to 10 transcripts per request and 50 transcripts per semester. Differing attachments or notes to recipients or to the Purdue West Lafayette Registrar necessitate separate requests.
- The online transcript system will accept a maximum of two attachments to be included in the distribution of your transcript. Attachments must be in one of the following formats: Word, Excel, or .pdf. Examples of attachments would be completed forms or letters for the recipient.

To request a Transcript from Purdue University online, go to <u>http://www.purdue.edu/registrar</u>

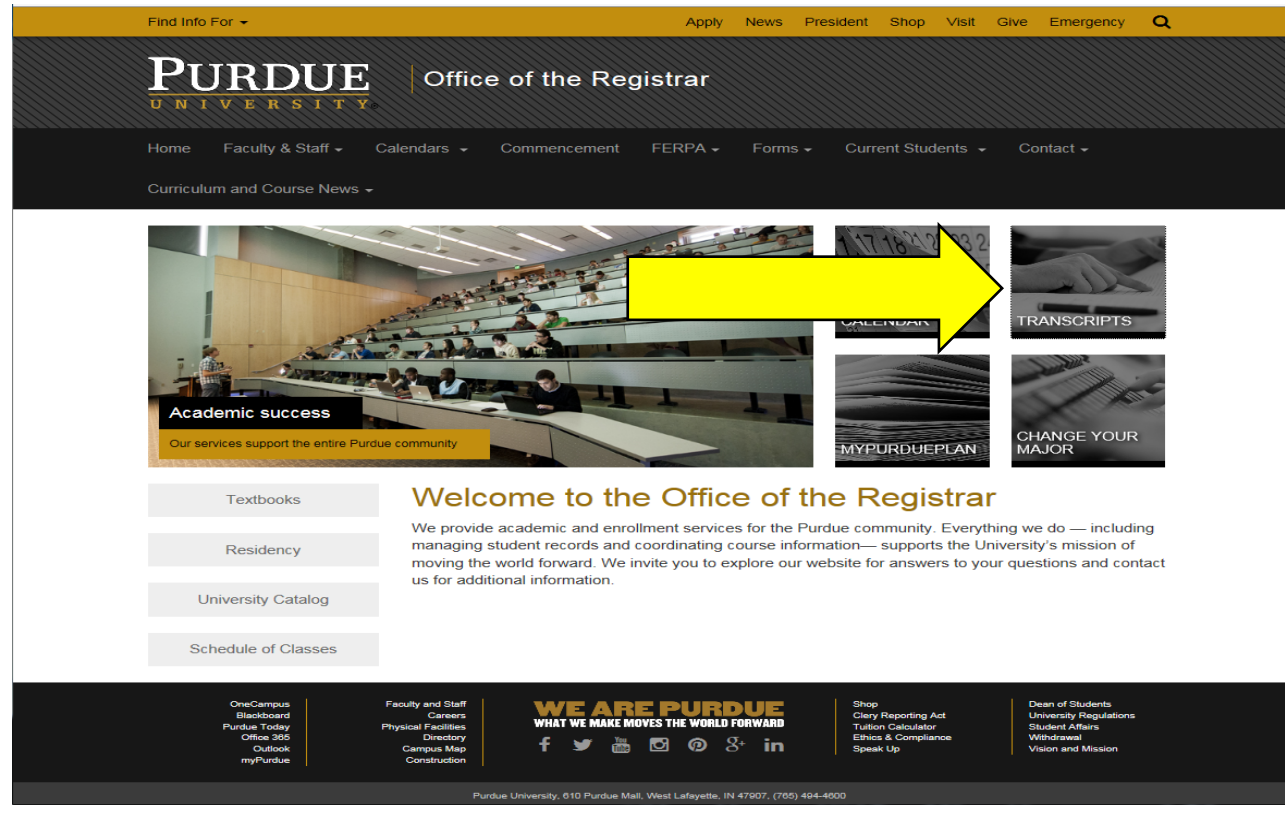

> Click on the box labeled Transcripts.

> On the page that appears click the link **<u>Transcript Request System</u>**.

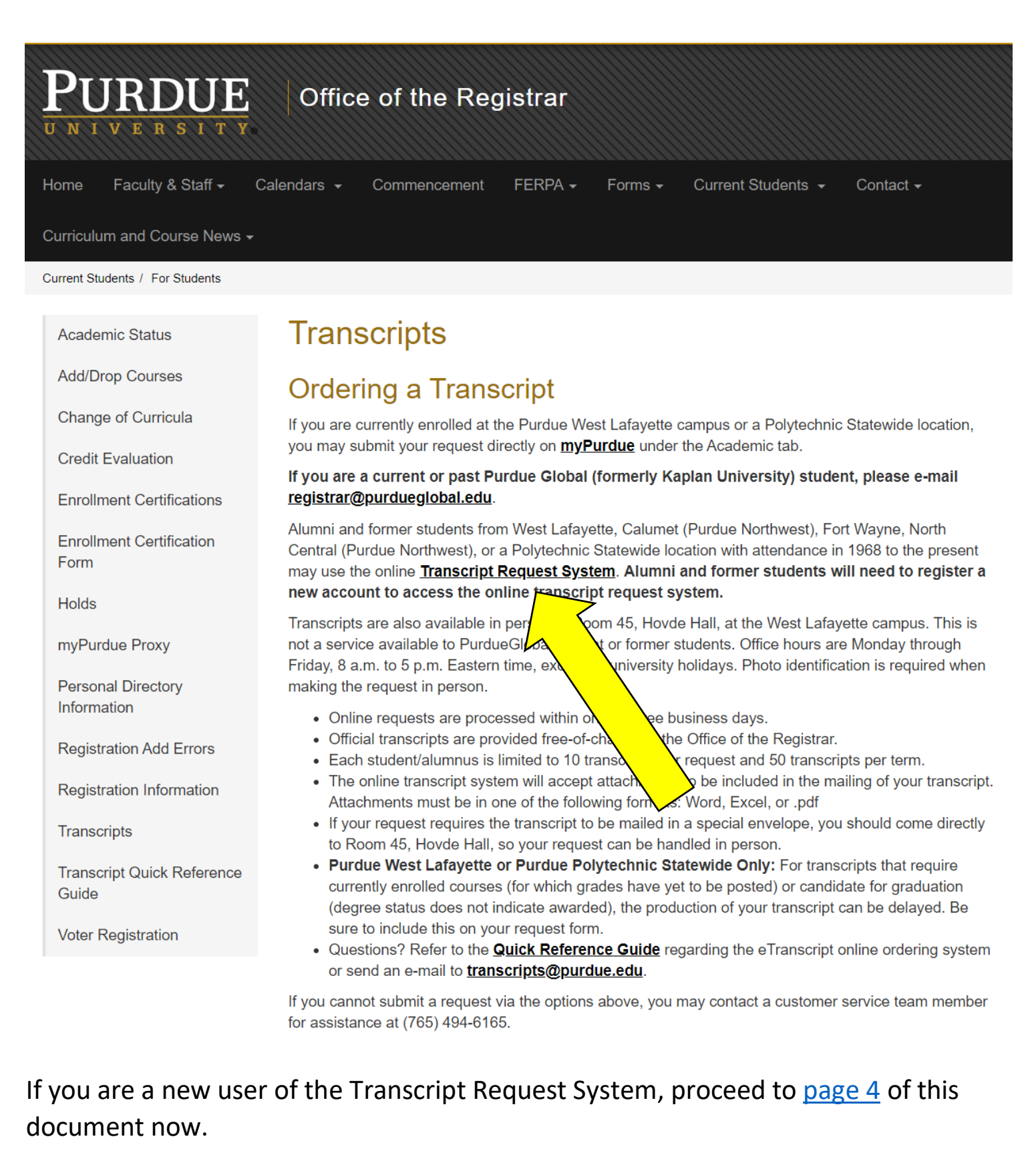

If you are a repeat user of Purdue West Lafayette's transcript request system and have retained your username and password, enter those credentials on this page in the Login box. For next steps, skip to <u>page 9</u> of this document.

| PURDUE<br>Transcript                                    | E UNIVERSITY                                                                                                    | PURDUE UNIVERSITY<br>FOUNDED 1869                                                                                                    |
|---------------------------------------------------------|----------------------------------------------------------------------------------------------------|----------------------------------------------------------------------------------------------------|
| Please Login Username: Password: Forgot Password? Login | Welcome to Purdue University's Ele<br>address associated with your account<br><b>Current and recently enrolled stur</b><br>Transcripts' Quick Link on the <b>myPu</b><br><b>Current and past Purdue Global (</b><br><b>registrar@purdueglobal.edu</b> or vist<br><b>If you are unable to login to myPu</b><br><i>up an account on the myPurdueTra</i> .<br>For more information about this sys | ectronic Transcript ordering system. Please login with the email<br>unt.<br>Indents are to access the Transcript system by following the 'Order<br>urdue portal Academic tab.<br>Iformerly Kaplan University) students please email<br>sit campus.purdueglobal.edu.<br>urdue, or you do not have the Academic tab, and <i>have not yet set</i><br><i>nscript system</i> , please register for a new account.<br>tem, please review the eTranscript Quick Reference Guide. |

> On the page that appears, click the link **<u>Register for a New Account.</u>** 

| THE PURDUE VA<br>PURDUE<br>transcript                   | INVERSITY<br>1869. FOUNDED 1869                                                                                                    |
|---------------------------------------------------------|----------------------------------------------------------------------------------------------------|
| Please Login Username: Password: Forgot Password? Login | <ul> <li>Welcome to Purdue University's Electronic Transcript ordering system. Please login with the email address associated with your account.</li> <li>Current and recently enrolled students are to the transcript system by following the 'Order Transcripts' Quick Link on the myPurdue portal A transcript system by following the 'Order transcripts' Quick Link on the myPurdue portal A transcript system by students please email registrar@purdueglobal.edu or visit campus.purdue tedu.</li> <li>If you are unable to login to myPurdue, or you do not he transcript Quick Reference Guide.</li> <li>For more information about this system, please review the eTranscript Quick Reference Guide.</li> </ul> |

#### On the next page click the box No, I don't want a Purdue Global transcript

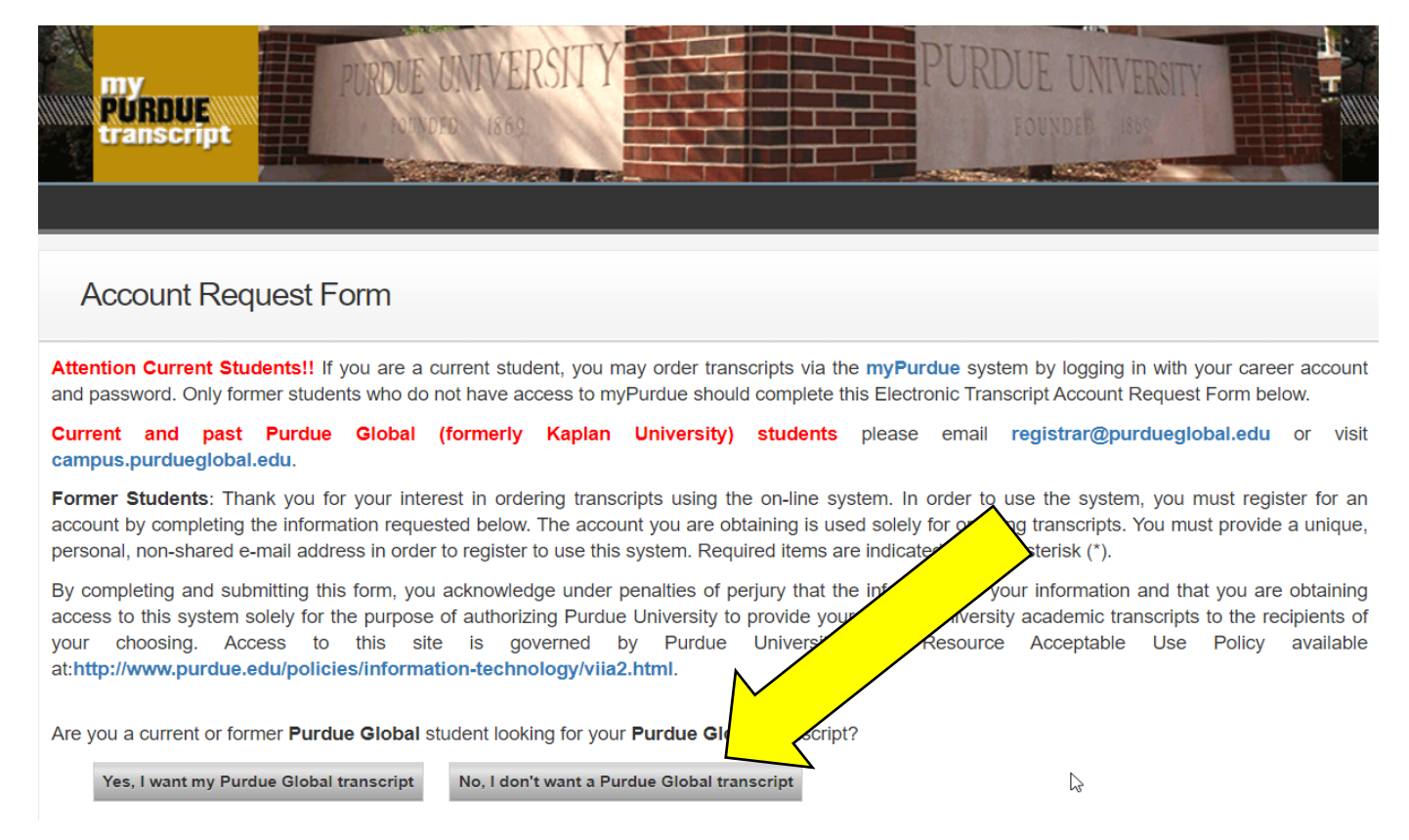

Next, enter your chosen personal email address for your Purdue West Lafayette transcript system account and click <u>Validate</u>.

| Account Reque                                                                                                    | st Form                                                                                                    |                                                                                                    |                                                               |
|----------------------------------------------------------------------------------------------------|----------------------------------------------------------------------------------------------------|----------------------------------------------------------------------------------------------------|---------------------------------------------------------------|
| Attention Current Students<br>password. Only former studer                                                          | If you are a current student, you may order trans<br>to who do not have access to myPurdue should compared and the should of the should of the | nscripts via the myPurdue system by logging in with your<br>complete this Electronic Transcript Account Request Form                                               | career account an<br>below.                                   |
| Former Students: Thank you<br>completing the information re-<br>shared e-mail address in order                      | I for your interest in ordering transcripts using the<br>quested below. The account you are obtaining is<br>er to register to use this system. Required items ar                                                                                                    | on-line system. In order to use the system, you must regis<br>used solely for ordering transcripts. You must provide a ur<br>re indicated with an asterisk (*).    | ter for an account b<br>ique, personal, nor                   |
| By completing and submitting<br>to this system solely for the<br>choosing. Access to<br>at:http://www.purdue.edu/po | this form, you acknowledge under penalties of pe<br>purpose of authorizing Purdue University to pr<br>this site is governed by Purdue<br>blicies/information-technology/viia2.html.                                                                                                    | erjury that the information is your information and that you<br>ovide your Purdue University academic transcripts to th<br>University's IT Resource Acceptable Use | are obtaining acces<br>e recipients of you<br>Policy availabl |
| Primary E-mail Ad                                                                                                   | ldress                                                                                                    |                                                                                                    |                                                               |

Enter required information, including your social security number.
 Enter your social security number. Do NOT enter your Purdue Fort Wayne student ID number. PFW student ID numbers are not held in the Purdue West Lafayette system.
 Purdue West Lafayette staff has no way to identify you by your PFW student ID.

| <form></form>                                                                                                    | This email is not in use. This email will be used as your account email                                                                                                    |
|----------------------------------------------------------------------------------------------------|----------------------------------------------------------------------------------------------------|
| <form></form>                                                                                                    | Current Information                                                                                                    |
| <form></form>                                                                                                    | First Name* :                                                                                                    |
| <form></form>                                                                                                    | Primary Address                                                                                                    |
| Primary Phone Number     Phone Number *:   Control of dod dod dod dod dod dod dod dod   Primary Phone Number   Control of Different From Above   Primary Number of Loop Control of Different Primary Number   Control of Different Primary Number   Primary Nyvy Descript Number   Control of Different Primary Number   Primary Nyvy Descript Number   Select One   Primary Nyvy Descript Number Select One Primary Nyvy Descript Number Select One Primary Nyvy Description Description | Street Line1*:         Street Line2:         Street Line3:         City*:         State Province:         Postal Code*:         For US address, postal code is required. For interna, postal code is not required but if available, please provide with postal code.         Select One         Select One |
| Attendance Information         Name (If Different From Above)         First Name when attended:         Middle Name when attended:         There either your Student ID Number OF your social Security Number         Student ID Number I:         OR         Or Social Security Number:         Year of Last Date of Attendance         Formaty YYYY         Last campus attended':         Select One    Inter your social security number.          Image: The output of the Purdue University's IT Resource Acceptable Use Policy                                                                                                    | Primary Phone Number Phone Number*:                                                                                                    |
| Name (If Different From Above)   First Name when attended:   Middle Name when attended:   Last name when attended:   East name when attended:   Social Security Number :   Year of Last Date of Attendance   Format: YYYY   Last campus attended*:   Select One Enter your social security number. Inver read and agree to the Purdue University's IT Resource Acceptable Use Policy                                                                                                    | Attendance Information                                                                                                    |
| First Name when attended:   Middle Name when attended:   Last name when attended:   Dread   OR   OR                                                                                                    | Name (If Different From Above)                                                                                                    |
| Format: YYYY Last campus attended*:                                                                                                    | First Name when attended:                                                                                                    |
| Submit                                                                                                    | Format: YYYY<br>Last campus attended*: Select One                                                                                                    |
| Submit                                                                                                    | □* Thave read and agree to the Purdue University's IT Resource Acceptable Use Policy                                                                                                    |
| Return To Login                                                                                                    | Submit Return To Login                                                                                                    |

- The box circled above the submit button, stating "I have read and agree to the Purdue University's IT Resource Acceptable Use Policy," must be clicked to proceed.
- > Then click the <u>Submit</u> button.

- Next, the page below will appear informing you to check the email inbox of the email address you submitted for your account. You have 30 minutes to activate your account using the email just sent by purdue.edu to the email account you entered.
  - The email will come from a "no-reply" email address. Be aware that your email server may drop this in your spam or junk folder.
- Failure to activate your account through this email in 30 minutes will result in being required to start the process over.

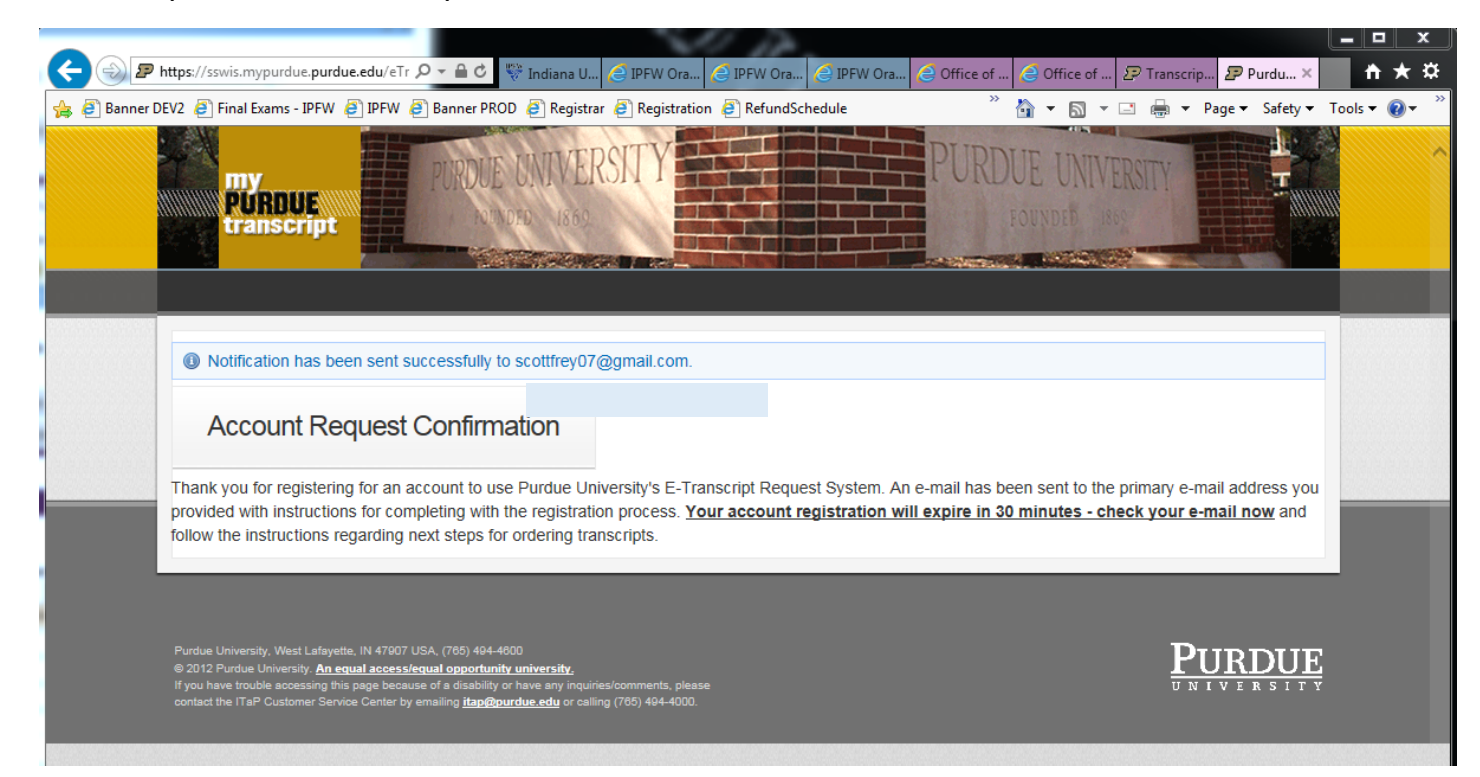

> Click on the link provided in the email from purdue.edu.

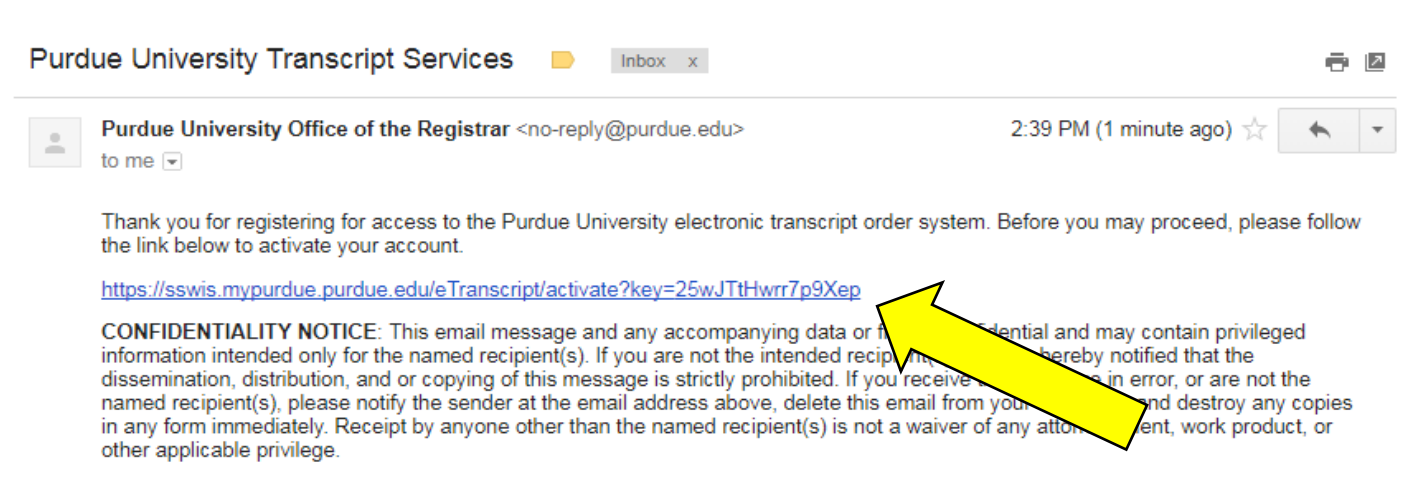

At this point, you will create a password for your new account. It is suggested to save your account email address and account password credential for your future Purdue transcript requests.

Next, you will select security questions and enter the answers. This is collected in the event you forget or lose the credentials to your Purdue University transcript request account.

> Click the <u>Activate</u> button when finished.

| Account Activa                                       | ition                                                      |                              |                          |                               |              |
|------------------------------------------------------|------------------------------------------------------------|------------------------------|--------------------------|-------------------------------|--------------|
| Please enter your desired p                          | assword below. Then, in c                                  | ase you should forget your p | assword in the future, p | lease select security questic | ons and ente |
| New password:<br>Re Enter Password:                  |                                                            |                              |                          |                               |              |
| Question 1:<br>Answer 1:                             | Select One                                                 |                              | ¥                        |                               |              |
| Question 2:<br>Answer 2:<br>Question 3:<br>Answer 3: | Select One<br>simple Answer<br>Select One<br>simple Answer |                              | <b>T</b>                 |                               |              |
| Activate                                             |                                                            |                              |                          |                               |              |

You are now at the ordering step. On this page you are offered the choice of ordering an Electronic (emailed copy) transcript or Physical (paper copy) transcript.

This page also displays information about current and previous requests. Use this page to verify the status of recent transcript requests. A listing will appear at the bottom of page.

The electronic transcript request process is detailed on pages <u>10 through 20</u>. The paper transcript request process is detailed on pages <u>21 through 31</u>. If you are choosing to submit a paper transcript request, skip to page <u>21</u>.

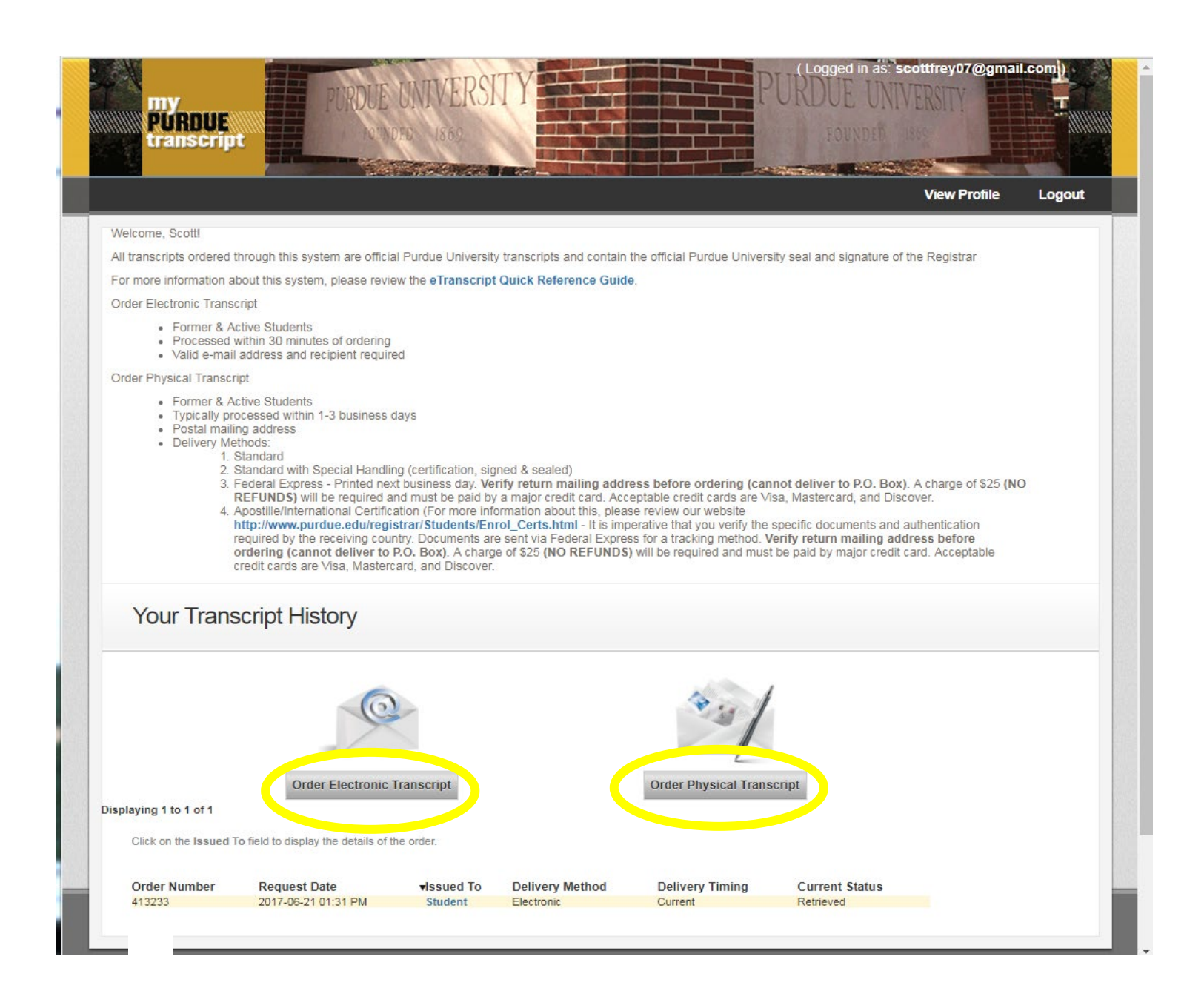

Pages 10 through 20 address electronic transcript requests.

- > If you have nothing to attach to the outgoing transcript, click <u>Next</u> and skip to <u>page 13</u>.
- But if you need to add an attachment to the transcript, continue below by clicking <u>Choose</u> <u>File</u>.

|             |                | View Profile Lo                                                                                                    | gout |
|-------------|----------------|----------------------------------------------------------------------------------------------------|------|
| Attachments | Recipient Info | Review<br>3                                                                                                    |      |
| Order Tran  | nscript        | Attachments                                                                                                    |      |
|             |                | You may attach up to 2 documents to your transcript order. After selecting a document to attach, click attach to attach the document to your transcript order.  Choose File No ille chosen |      |
|             |                |                                                                                                    |      |

- > An option to <u>Choose File</u> or <u>Browse</u> will next appear (depending on your browser).
- > Click the option relevant to your browser and a file manager window will open.

| 12                         | nt Info Review                            |                                                          |
|----------------------------|-------------------------------------------|----------------------------------------------------------|
| Order Transcript           |                                           |                                                          |
| Delivery Method Electronic | Attachments                               | lecting a document to attach, click attach to attach the |
|                            | document to your transcript order. Browse |                                                          |
|                            |                                           |                                                          |
|                            |                                           |                                                          |
|                            | Browse                                    |                                                          |

> Select the file loaded on your device to attach and then click <u>Open</u>.

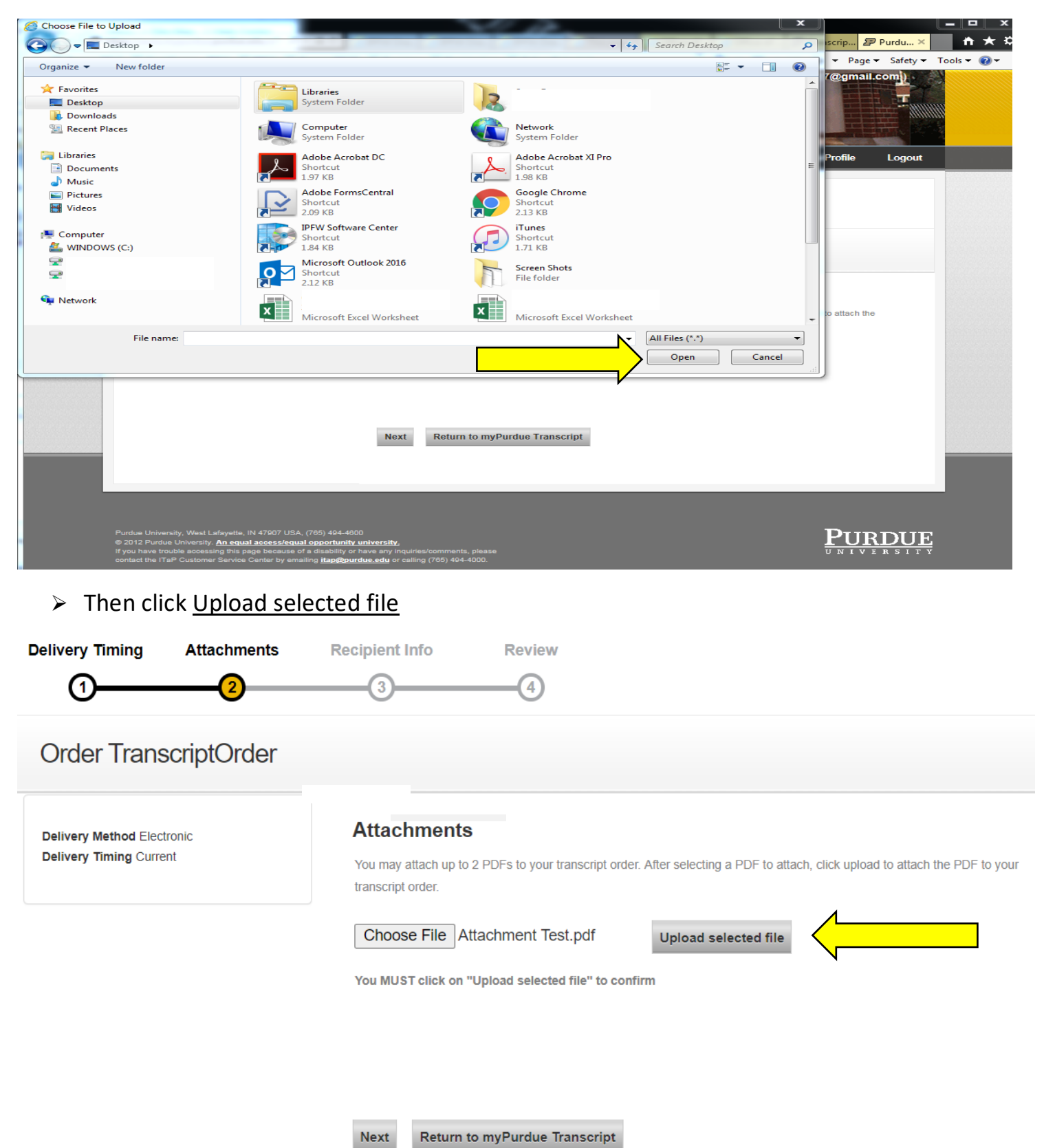

The system now displays the filename that was attached. Ensure this is the filename of the intended attachment.

Repeat to attach another file. You can attach up to two files

- The attachment(s) will go to each recipient on this request.
- If you have different attachments for individual recipients, you will need to make a separate transcript request for each recipient.
- > Click <u>Next</u> when finished uploading all attachments.

| Attachments        | Recipient Info | Review 3                                                                                                    |
|--------------------|----------------|----------------------------------------------------------------------------------------------------|
| Order Trar         | nscript        |                                                                                                    |
| Delivery Method El |                | Attachments You may attach up to 2 documents to your transcript order. After selecting a document to attach, click attach to attach the document to your transcript order. Browse |
|                    |                | Doc1.docx 95.723kb 01/08/2018 16:22 Delete attachment Requires Registrer Action                                                                                                   |

You will now be at the Recipient Information step. Enter the individual, business, or university name of the first entity receiving the transcript.

Enter the email address of the receiving party.

You must re-enter the email address for confirmation purposes.

If you are only sending the transcript to one entity, click the <u>Next</u> button and skip to <u>page 15</u>.

Otherwise, you can send your transcript to multiple entities in one request by clicking <u>Add</u> <u>Another Recipient</u>. Each recipient will receive the uploaded attachments.

| my<br>PURDUE<br>transcript | PURDUE        | UNIVERSITY                                                                                                    | Com   |
|----------------------------|---------------|----------------------------------------------------------------------------------------------------|-------|
|                            |               | View Profile                                                                                                    | Logou |
| Attachments Re             | ecipient Info | Review<br>3                                                                                                    |       |
| Order Transcri             | pt            |                                                                                                    |       |
| Delivery Method Electronic |               | Recipient Information  Issued To Enter the name of the information excepts the gauscript. This name should correspond to the email |       |
|                            |               | address you specify.  Email Address: Re-enter*:                                                                                    |       |
|                            |               | ∢ Add Another Recipient                                                                                                    | Þ     |
|                            |               | Next Return to myPurdue Transcript                                                                                                 |       |

After clicking Add Another Recipient, blank Recipient Information boxes will appear again.

Enter required information. Repeat until all recipients have been added. The maximum is 10 per request.

> Then click the <u>Next</u> button.

| Order Transcript          |                                                                                                    |
|---------------------------|----------------------------------------------------------------------------------------------------|
| elivery Method Electronic | Recipient Information                                                                                                    |
|                           | Issued To     Scott Frey       Enter the name of the individual to receive the transcript. This name should correspond to the email address you specify. |
|                           | Email Address:                                                                                                    |
|                           | Remove Recipient                                                                                                    |
|                           | Issued To Enter the name of the individual to receive the transcript. This name should correspond to the email address you specify.                      |
|                           | Email Address:<br>Re-enter* :                                                                                                    |
|                           | Add Another Recipient                                                                                                    |

You are now at the Review step. Review the delivery information. Confirm it is correct.

If you do not have notes for the Purdue West Lafayette Registrar or for Recipient(s), click <u>Submit</u> and skip to <u>page 18</u> in these instructions.

If you have notes to include in the request for the Purdue Registrar's Office and/or the Recipient(s), continue to next page of this document.

| PURDUE UNIVERSITY<br>transcript                                                                                                    | (Logged in as: scottfrey07@gmail.com) |
|----------------------------------------------------------------------------------------------------|---------------------------------------|
|                                                                                                    | View Profile Logout                   |
| Attachments Recipient Info Review                                                                                                    |                                       |
|                                                                                                    |                                       |
| <b>J</b>                                                                                                    |                                       |
| Order Transcript                                                                                                    |                                       |
|                                                                                                    |                                       |
|                                                                                                    |                                       |
| Review                                                                                                    |                                       |
|                                                                                                    |                                       |
| Delivery Method Electronic                                                                                                    |                                       |
| Delivery Timing Current                                                                                                    |                                       |
| Issued To Scott Frey                                                                                                    |                                       |
| Recipient Email                                                                                                    |                                       |
|                                                                                                    |                                       |
| + Add a note for Burdua Begistraria                                                                                                    |                                       |
| + Add a note for Purdue Registral s                                                                                                    |                                       |
| + Add a note to Recipient                                                                                                    |                                       |
| If you have special instructions for the Office of the Benistrar enter that information using up to 255 Characters                                                                      |                                       |
| (Approximately 50 words)                                                                                                    |                                       |
| NOTE: This is not used for notes to recipients                                                                                                    |                                       |
|                                                                                                    |                                       |
| Review the detail of your order, if it is accurate click the Submit button, if corrections are needed click on the                                                                      |                                       |
| progression bar above to return to a previous step.                                                                                                    |                                       |
| Submit                                                                                                    |                                       |
|                                                                                                    |                                       |
| •                                                                                                    |                                       |
|                                                                                                    |                                       |
|                                                                                                    |                                       |
|                                                                                                    |                                       |
|                                                                                                    |                                       |
|                                                                                                    |                                       |
| Purdue University, West Lafayette, IN 47907 USA, (765) 494-4600                                                                                                    | PIIR                                  |
| 9 2012 Publie Oniversity. <u>An equal accessedual opportunity university.</u><br>If you have trouble accessing this page because of a disability or have any inquiries/comments, please |                                       |

If you have a note for the Purdue West Lafayette Registrar, click <u>+ Add a note for Purdue</u> <u>Registrar's</u>. A text box will appear on the page.

- Enter any instructions for the Purdue West Lafayette Registrar. The instructions you enter will appear for each recipient on the transcript request.
- If you do not have Recipient notes to enter, click <u>Submit</u> and skip to <u>page 18</u> of these instructions.

|                                | View Profile I o                                                                     |
|--------------------------------|--------------------------------------------------------------------------------------|
|                                |                                                                                      |
| Attachments Rec                | ipient Info Review                                                                   |
| 0                              | -(2)(3)                                                                              |
| Order Transcrip                | t                                                                                    |
| Review                         |                                                                                      |
| Delivery Method                | Electronic                                                                           |
| Delivery Timing                | Current                                                                              |
| Issued To                      | Scott Frey                                                                           |
| Recipient Email                |                                                                                      |
| If you have special instruct   | ctions for the Office of the Registrar enter that information using up to 255        |
| Special Instructions:          |                                                                                      |
| opeoint methodollor            |                                                                                      |
|                                |                                                                                      |
|                                |                                                                                      |
|                                |                                                                                      |
| + Add a note to Recipie        | Int                                                                                  |
| (Approximately 50 words)       | ie on the onlos of the Regional criter that information using up to 255 characters.  |
| NOTE: This is not used for no  | vtes to recipients                                                                   |
| Deview the detail of your orde | ar if it is securate click the Submit button if corrections are needed click on the  |
| progression bar above to refu  | a, in it is accurate ones are submit button, it corrections are needed click off the |
|                                |                                                                                      |

If you would like to add a note for recipients, click + Add a note to Recipient.

A text box entitled Note to Recipient will appear on the page

- > Enter any instructions for the recipient.
  - The note will be sent to each recipient on this request. Thus, if you have a different note for individual recipients, you will need to make a separate transcript request for each recipient.
- > Click <u>Submit</u> when finished.

| Review                                                                          |                                                                                  |                             |             |  |  |
|---------------------------------------------------------------------------------|----------------------------------------------------------------------------------|-----------------------------|-------------|--|--|
| elivery Method                                                                  | Electronic                                                                       |                             |             |  |  |
| elivery Timing                                                                  | Current                                                                          |                             |             |  |  |
| sued To                                                                         | Scott Frey                                                                       |                             |             |  |  |
| ecipient Email                                                                  | freyss@pfw.edu                                                                   |                             |             |  |  |
| ïle name                                                                        | Attachment Test.pdf                                                              |                             |             |  |  |
| Special Instru                                                                  | uction for Purdue Regis                                                          | strar                       |             |  |  |
| you have special instru-<br>haracters. (Approximate<br>IOTE: This is not used f | ctions for the Offic<br>ely 50 words)<br>or notes to recipients                  | nter that information using | ) up to 255 |  |  |
| ïest Note                                                                       | -                                                                                |                             |             |  |  |
|                                                                                 |                                                                                  |                             |             |  |  |
|                                                                                 |                                                                                  |                             | G           |  |  |
|                                                                                 |                                                                                  |                             |             |  |  |
|                                                                                 |                                                                                  |                             |             |  |  |
| Note to recipi                                                                  | ient                                                                             |                             |             |  |  |
| lote to recipient will be c                                                     |                                                                                  |                             |             |  |  |
|                                                                                 | penerated as a pdf file and attact                                               | hed to the order.           |             |  |  |
| B I U abe X                                                                     | generated as a pdf file and attact $x_2 + x^2 = a^2$                             | hed to the order.           |             |  |  |
| BIU abe X                                                                       | generated as a pdf file and attact $x_2 = x^2$                                   | hed to the order.           |             |  |  |
| B I U abe X<br>Test Note                                                        | penerated as a pdf file and attact $\mathbf{x}_2 \ \mathbf{x}^2 \ \mathbf{a}$    | hed to the order.           | 4           |  |  |
| BIU aller X                                                                     | generated as a pdf file and attack $\mathbf{x_2} = \mathbf{x^2} \mid \mathbf{a}$ | hed to the order.           | •           |  |  |
| BIU abe X                                                                       | penerated as a pdf file and attact                                               | hed to the order.           |             |  |  |
| BIU also X                                                                      | penerated as a pdf file and attact $x_2 \times x^2 \mid 2$                       | hed to the order.           |             |  |  |
| BIU alle X<br>Test Note                                                         | penerated as a pdf file and attact $t_2 \times x^2 \mid a$                       | hed to the order.           |             |  |  |
| B I U alte X<br>Test Note                                                       | penerated as a pdf file and attact $t_2 \times x^2 \mid a$                       | hed to the order.           |             |  |  |
| B I U alter X<br>Test Note                                                      | penerated as a pdf file and attack $f_2 \times^2   $                             | hed to the order.           |             |  |  |
| B I U alte X                                                                    | penerated as a pdf file and attact                                               | hed to the order.           |             |  |  |
| B I U alte X<br>Test Note                                                       | penerated as a pdf file and attact                                               | hed to the order.           | •           |  |  |
| B I U alte X<br>Test Note                                                       | ienerated as a pdf file and attact                                               | hed to the order.           | •           |  |  |
| B I U also X<br>Test Note                                                       | ienerated as a pdf file and attact                                               | hed to the order.           | L<br>//     |  |  |

A Confirmation page will now appear.

> To view the status of the submitted request, click <u>Return to myPurdue Transcript</u>.

| PURDUE UNIVERSITY                                                                                                    | (Logged in as "scottfrey07@gmail.com)) |
|----------------------------------------------------------------------------------------------------|----------------------------------------|
|                                                                                                    | View Profile Logout                    |
| Order Transcript                                                                                                    |                                        |
| Confirmation<br>transcript order is confirmed for Scott Frey<br>You may return to the Welcome page to order another transcript or you                                                                                                    | may log out now.                       |
| Return to myPurdue Transcript                                                                                                    |                                        |
| Purdue University, West Lafayette, IN 47907 USA, (765) 494-4600<br>© 2012 Purdue University. <u>An equal access/equal opportunity university.</u><br>If you have trouble accessing this page because of a disability or have any inquiries/comments, please<br>contact the ITaP Customer Service Center by emailing <u>itap@purdue.edu</u> or calling (765) 494-4000. | PURDUE                                 |

This screen now displays the status of your request, See the bottom of the page for this most recent request and prior requests.

When finished, remember to log out.

| transcrip                                                                  | it is how                                                                                                    | IDED 1869                                                                                                    |                                                                                                    |                                                                                                    | FOUNDED                                                                                    | 1869                                                        |        |
|----------------------------------------------------------------------------|----------------------------------------------------------------------------------------------------|----------------------------------------------------------------------------------------------------|----------------------------------------------------------------------------------------------------|----------------------------------------------------------------------------------------------------|--------------------------------------------------------------------------------------------|-------------------------------------------------------------|--------|
|                                                                            |                                                                                                    |                                                                                                    |                                                                                                    |                                                                                                    |                                                                                            | View Profile                                                | Logout |
| Welcome, Scott!                                                            |                                                                                                    |                                                                                                    |                                                                                                    |                                                                                                    |                                                                                            |                                                             |        |
| All transcripts ordered                                                    | through this system are offic                                                                                                    | ial Purdue Univers                                                                                           | ity transcripts and contai                                                                                                    | in the official Purdue Unive                                                                                                    | ersity seal and signature                                                                  | of the Registrar                                            |        |
| For more information a                                                     | about this system, please rev                                                                                                    | iew the eTranscrip                                                                                           | ot Quick Reference Gui                                                                                                    | ide.                                                                                                    |                                                                                            |                                                             | 4      |
| Order Electronic Trans                                                     | script                                                                                                    |                                                                                                    |                                                                                                    |                                                                                                    |                                                                                            |                                                             |        |
| <ul> <li>Former &amp; A</li> <li>Processed</li> <li>Valid e-mai</li> </ul> | Active Students<br>within 30 minutes of ordering<br>il address and recipient requi                                                                                                    | g<br>red                                                                                                    |                                                                                                    |                                                                                                    |                                                                                            |                                                             |        |
| Order Physical Transc                                                      | ript                                                                                                    |                                                                                                    |                                                                                                    |                                                                                                    |                                                                                            |                                                             |        |
| <ul> <li>Delivery Me<br/>1.<br/>2.<br/>3.</li> </ul>                       | standard<br>Standard Standard with Special Handl<br>Federal Express - Printed ne<br>REFUNDS) will be required a                                                                                                    | ling (certification, si<br>ext business day. V<br>and must be paid b                                         | igned & sealed)<br>erify return mailing ad<br>by a major credit card. A<br>formation about this pla                                                                                                    | dress before ordering (c<br>cceptable credit cards are                                                                                                    | annot deliver to P.O. B<br>Visa, Mastercard, and D                                         | ox). A charge of \$25 (N<br>biscover.                       | 0      |
| 4.                                                                         | Apostille/International Certifi<br>http://www.purdue.edu/reg<br>required by the receiving cou<br>ordering (cannot deliver to<br>credit cards are Visa, Master                                                                                             | cation (For more in<br>jistrar/Students/Ei<br>untry. Documents a<br>p.O. Box). A char<br>rcard, and Discove  | nrol_Certs.html - It is in<br>re sent via Federal Expl<br>ge of \$25 (NO REFUND<br>r.                                                                                                    | nperative that you verify the<br>ress for a tracking method<br>(S) will be required and mu                                                                                                    | e specific documents ar<br>Verify return mailing a<br>ist be paid by major crea            | nd authentication<br>address before<br>dit card. Acceptable |        |
| 4.<br>Vour Trans                                                           | Apostille/International Certifi<br>http://www.purdue.edu/reg<br>required by the receiving cou<br>ordering (cannot deliver to<br>credit cards are Visa, Master                                                                                             | cation (For more in<br>jistrar/Students/E<br>untry. Documents a<br>p.O. Box). A char<br>rcard, and Discove   | non_certs.html - It is in<br>re sent via Federal Exp<br>ge of \$25 (NO REFUND<br>r.                                                                                                    | nperative that you verify the<br>ress for a tracking method<br>(S) will be required and mu                                                                                                    | e specific documents ar<br>Verify return mailing ;<br>ist be paid by major crea            | nd authentication<br>address before<br>dit card. Acceptable |        |
| 4.<br>Your Trans                                                           | Apostille/International Certifi<br>http://www.purdue.edu/reg<br>required by the receiving cot<br>ordering (cannot deliver to<br>credit cards are Visa, Master<br>script History                                                                           | cation (For more in<br>jistrar/Students/E<br>untry. Documents a<br>P.O. Box). A char<br>rcard, and Discove   | non_certs.html - It is in<br>re sent via Federal Exp<br>ge of \$25 (NO REFUND<br>r.                                                                                                    | neerative that you verify the<br>ress for a tracking method<br>(\$) will be required and mu                                                                                                    | e specific documents ar<br>Verify return mailing a<br>ist be paid by major crea            | nd authentication<br>address before<br>dit card. Acceptable |        |
| 4.<br>Your Trans                                                           | Apostille/International Certifi<br>http://www.purdue.edu/reg<br>required by the receiving cou<br>ordering (cannot deliver to<br>credit cards are Visa, Master<br>script History                                                                           | cation (For more in<br>jistrar/Students/E)<br>untry. Documents a<br>p.O. Box). A char<br>rcard, and Discove  | non_certs.html - It is in<br>re sent via Federal Exp<br>ge of \$25 (NO REFUND<br>r.                                                                                                    | Are review out website<br>mperative that you verify threas for a tracking method<br>(S) will be required and mu<br>(S) will be required and mu<br>(S) will be required and mu<br>(S) will be required and mu<br>(S) will be required and mu                                                                                                    | e specific documents ar<br>Verify return mailing a<br>ist be paid by major cred            | nd authentication<br>address before<br>dit card. Acceptable |        |
| 4.<br>Your Trans                                                           | Apostille/International Certifi<br>http://www.purdue.edu/reg<br>required by the receiving cou<br>ordering (cannot deliver to<br>credit cards are Visa, Master<br>script History                                                                           | cation (For more in<br>listrar/Students/E<br>unty. Documents a<br>p.P.O. Box). A char<br>recard, and Discove | Infinite automation and the providence of the providence of the pr | Are review out website<br>preparative that you verify the<br>ress for a tracking method<br>(S) will be required and mu<br>(S) will be required and mu<br>(S) order Physical Tra                                                                                                    | e specific documents ar<br>Verify return mailing a<br>ist be paid by major cred            | nd authentication<br>address before<br>dit card. Acceptable |        |
| 4.<br>Your Trans                                                           | Apostille/International Certifi<br>http://www.purdue.edu/reg<br>required by the receiving cou<br>ordering (cannot deliver to<br>credit cards are Visa, Master<br>Script History<br>Order Electronic                                                       | cation (For more in<br>listrar/Students/E<br>unty. Documents a<br>p.P.O. Box). A char<br>recard, and Discove | Infinition additional to the providence of the providence of the p | Are review out website<br>preparative that you verify the<br>ress for a tracking method<br>(S) will be required and mu<br>(S) will be required and mu<br>(S) will be required and mu<br>(S) will be required and mu<br>(S) will be required and mu<br>(S) will be required and mu<br>(S) will be required and mu<br>(S) will be required and mu                                                                                                    | e specific documents ar<br>Verify return mailing a<br>ist be paid by major cred            | nd authentication<br>address before<br>dit card. Acceptable |        |
| 4.<br>Your Trans<br>Displaying 1 to 2 of 2<br>Click on the Issued          | Apostille/International Certifi<br>http://www.purdue.edu/reg<br>required by the receiving cot<br>ordering (cannot deliver to<br>credit cards are Visa, Master<br>script History<br>Order Electronic<br>To field to display the details of<br>Pequest Date | cation (For more in<br>jistrar/Students/E)<br>untry. Documents a<br>p.O. Box). A char<br>rcard, and Discove  | Delivery Method                                                                                                    | Aber Perview Out website<br>mperative that you verify threes<br>for a tracking method<br>(S) will be required and mu<br>(S) will be required and mu<br>(S) will be required | e specific documents ar<br>Verify return mailing a<br>ist be paid by major cred<br>nscript | nd authentication<br>address before<br>dit card. Acceptable |        |

## **Example Electronic Transcript Request Results**

### Sender receives an email.

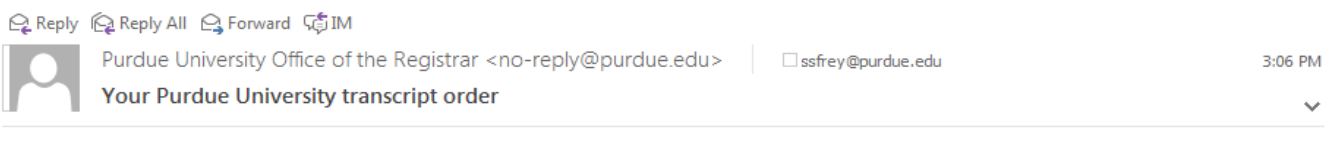

Your transcript order for the following recipients has been successfully processed:

[Scott Frey]

The email notification has been sent to the recipients and they can view the electronic transcript as a PDF document for 30 days. You may view the status and details of your transcript via the View Orders within the Transcript Ordering system. The View Orders will also provide you with the information of when the recipient has viewed your transcript.

For any question regarding your transcript please use the View Orders on the Transcript Ordering System.

If you have additional questions please direct them to registrar@purdue.edu.

**CONFIDENTIALITY NOTICE**: This email message and any accompanying data or files is confidential and may contain privileged information intended only for the named recipient(s). If you are not the intended recipient(s), you are hereby notified that the dissemination, distribution, and or copying of this message is strictly prohibited. If you receive this message in error, or are not the named recipient(s), please notify the sender at the email address above, delete this email from your computer, and destroy any copies in any form immediately. Receipt by anyone other than the named recipient(s) is not a waiver of any attorney-client, work product, or other applicable privilege.

#### Recipient receives an email.

😋 Reply 🕼 Reply All 😋 Forward 🥰 IM

Purdue University has made available to you a transcript for student SCOTT STEPHEN FREY as requested by Scott Stephen Frey.

This transcript will only be available until 02/07/2018.

By clicking on the link to access the transcript you are certifying that you are the intended recipient, of this transcript, and that you will abide by policies as stated in the Family Educational Rights and Privacy Act (FERPA), for more information on FERPA, please visit Purdue University's FERPA web site.

Click here to access the secure transcript <a href="https://imsva91-ctp.trendmicro.com:443/wis/clicktime/v1/query?url=https//3a%2f%2fswis.mypurdue.purdue.edu%2feTranscript%2fdownload%3fid%3dLGE76VEHA9H6N8C5&umid=18F9CDD5-6249-5305-8759-B873F1257F65&auth=8a5980d4d8120dbfd7a642d3e3e39c583ef9bd27-d0637915d26288a60fc6513f34f982cfc2f381c9">https://imsva91-ctp.trendmicro.com:443/wis/clicktime/v1/query?url=https//3a%2f%</a> 2fsswis.mypurdue.purdue.edu%2feTranscript%2fdownload%3fid%3dLGE76VEHA9H6N8C5&umid=18F9CDD5-6249-5305-8759-B873F1257F65&auth=8a5980d4d8120dbfd7a642d3e3e39c583ef9bd27-d0637915d26288a60fc6513f34f982cfc2f381c9</a>

Or cut and paste the following url in your browser window: https://imsva91-ctp.trendmicro.com:443/wis/clicktime/v1/query? url=https%3a%2f%2fsswis.mypurdue.purdue.edu%2feTranscript%2fdownload%3fid% 3dLGE76VEHA9H6N8C5&umid=18F9CDD5-6249-5305-8759-B873F1257F65&auth=8a5980d4d8120dbfd7a642d3e3e39c583ef9bd27-d0637915d26288a60fc6513f34f982cfc2f381c9

To validate that this email is not phishing attempt, you may email the Purdue University Office of the Registrar at transcripts@purdue.edu.

**CONFIDENTIALITY NOTICE**: This email message and any accompanying data or files is confidential and may contain privileged information intended only for the named recipient(s). If you are not the intended recipient(s), you are hereby notified that the dissemination, distribution, and or copying of this message is strictly prohibited. If you receive this message in error, or are not the named recipient(s), please notify the sender at the email address above, delete this email from your computer, and destroy any copies in any form immediately. Receipt by anyone other than the named recipient(s) is not a waiver of any attorney-client, work product, or other applicable privilege.

Pages 21 through 31 address the process for ordering a Physical (paper) transcript.

- Select your desired <u>Delivery Method</u>. Note FedEx next business day is available for a charge.
- > Then click <u>Next</u>.

| transcript                    | VDED 1869                                                                                                    |
|-------------------------------|----------------------------------------------------------------------------------------------------|
| Delivery Method Attachments   | Recipient Info Review                                                                                                    |
| Order Transcript              |                                                                                                    |
| Delivery Method Select a type | Enter the type of delivery you are requesting.  U.S. States & Territories All International Addresses  Postal  Transcripts will be printed and mailed typically within three business days.                                                                                                    |
|                               | FedEx-Rush Domestic<br>Transcript printed next business day and delivered via Federal Express.<br>Note: Cannot deliver to a PO Box. A charge of \$25, will be required and must<br>be paid by a major credit card. Acceptable credit cards are Visa, Mastercard,<br>and Discover. all FedExpress are signed and sealed envelope |
|                               | Apostille-Domestic International Certification (Apostille). A scanned copy of your diploma is needed if apostille requires. A charge of \$25, US dollars, will be required and must be paid by a major credit card. Acceptable credit cards are Visa, Mastercard, and Discover.                                                 |
|                               | Individual Sealed Envelopes Transcript is placed in envelope and sealed with University Registrar Signature. This process insures that contents have not been tampered with or altered.                                                                                                    |
|                               | Next Return to myDurdue Transcript                                                                                                    |

You are now at the Attachments step.

- If you have nothing (forms, letters, etc.) to enclose with the outgoing transcript, click <u>Next</u> and skip to <u>page 25</u> in these instructions.
- If an enclosure should be included with the outgoing transcript, continue below by clicking <u>Choose File</u>.

| Delivery Method Attachment                        | s Recipient Info Review            |                                                                 |
|---------------------------------------------------|------------------------------------|-----------------------------------------------------------------|
| 02                                                |                                    |                                                                 |
| Order Transcript                                  |                                    |                                                                 |
|                                                   |                                    |                                                                 |
| Delivery Method Postal<br>Delivery Timing Current | Attachments                        | fter selecting a document to attach. click attach to attach the |
|                                                   | document to your transcript order. |                                                                 |
|                                                   | Choose File No file chosen         |                                                                 |
|                                                   |                                    |                                                                 |
|                                                   |                                    |                                                                 |
|                                                   | N                                  |                                                                 |
|                                                   | Next Return to myPurdue Transcript |                                                                 |
|                                                   | Next Return to myPurdue Transcript |                                                                 |

- > An option to <u>Choose File</u> or <u>Browse</u> will next appear depending on your browser.
- > Click the option relevant to your browser and a file manager window will open.

| Attachments Recipient Inf  | 0 Review.                                                                                                    |
|----------------------------|----------------------------------------------------------------------------------------------------|
| Order Transcript           |                                                                                                    |
| Delivery Method Electronic | Attachments You may attach up to 2 documents to your transcript order. After selecting a document to attach, click attach to attach the document to your transcript order. Browse |
|                            | Next Return to myPurdue Transcript                                                                                                    |

> Select the file to attach loaded on your device and click <u>Open</u>.

| Choose File to Upload                        |                                               | and the second                              | ×                             |                             |
|----------------------------------------------|-----------------------------------------------|---------------------------------------------|-------------------------------|-----------------------------|
| G v E Desktop                                |                                               | ▼ 4 <sub>2</sub>                            | Search Desktop                | iscrip 🖅 Purdu 🗙            |
| Organize 👻 New folder                        |                                               |                                             | s= • 🔟 🔞                      | Page      Safety      Tool: |
| ☆ Favorites ■ Desktop ▶ Downloads            | Libraries<br>System Folder                    |                                             |                               | T                           |
| Recent Places                                | System Folder                                 | System Folder                               |                               |                             |
| ☐ Libraries ☐ Documents ↓ Music              | Adobe Acrobat DC<br>Shortcut<br>1.97 KB       | Adobe Acrobat XI Pro<br>Shortcut<br>1.98 KB | E                             | Profile Logout              |
| <ul> <li>Pictures</li> <li>Videos</li> </ul> | Adobe FormsCentral<br>Shortcut<br>2.09 KB     | Google Chrome<br>Shortcut<br>2.13 KB        |                               |                             |
| P Computer                                   | IPFW Software Center<br>Shortcut<br>1.84 KB   | iTunes<br>Shortcut<br>1.71 KB               |                               |                             |
| S S                                          | Microsoft Outlook 2016<br>Shortcut<br>2.12 KB | Screen Shots<br>File folder                 |                               |                             |
| 🗣 Network                                    | Microsoft Excel Worksheet                     | Microsoft Excel Worksheet                   | -                             | to attach the               |
| File name:                                   |                                               |                                             | All Files (*.*)   Open Cancel |                             |
|                                              | Next Ret                                      | vurn to myPurdue Transcript                 |                               |                             |
|                                              |                                               |                                             |                               |                             |

#### > Then click <u>Upload selected file</u>.

| Delivery Timing Attachments                                                    | Recipient Info Review                                                                                                    |
|--------------------------------------------------------------------------------|----------------------------------------------------------------------------------------------------|
| Order TranscriptOrder                                                          |                                                                                                    |
| Delivery Method Electronic<br>Delivery Timing Current<br>Attachments exist Yes | Attachments You may attach up to 2 PDFs to your transcript order. After selecting a PDF to attach, click upload to attach the PDF to your transcript order. Choose File Attachment Test.pdf Upload selected file You MUST click on "I locat selected file" to confirm |
| Issued To Scott Frey<br>Recipient Email freyss@pfw.edu                         | Next Return to myPurdue Transcript                                                                                                    |

The system now displays the filename that was attached. Ensure this is the filename of the intended attachment. Repeat to attach another file. You can attach up to two files. The attachment(s) will go to each recipient on this request.

> Click <u>Next</u> when finished uploading all attachments.

| Delivery Timing Attachments                                                    | Recipient Info Review                                                                                                    |
|--------------------------------------------------------------------------------|----------------------------------------------------------------------------------------------------|
| Order TranscriptOrder                                                          | -                                                                                                    |
| Delivery Method Electronic<br>Delivery Timing Current<br>Attachments exist Yes | Attachments<br>You may attach up to 2 PDFs to your transcript order. After selecting a PDF to attach, click upload to attach the PDF to your<br>transcript order.<br>Choose File No file chosen |
| Issued To Scott Frey<br>Recipient Email freyss@pfw.                            | Attachment Test.pdf 32.935kb 08/2 2020 15:32 Delete attachment CRequires Registrar Action edu Next Return to myPurdue Transcript                                                                |

You will now be at the Recipient Information step. Enter the individual, business, or university name of the first entity receiving the transcript.

Enter recipient's mailing address.

You can send multiple transcripts with one request.

If you need to send more than one transcript, click on Add Another Recipient.

> Click <u>Next</u> when finished.

| Order Transcript       |                                                                                                    |
|------------------------|----------------------------------------------------------------------------------------------------|
| Delivery Method Postal | Recipient Information                                                                                                    |
|                        | Issued To         Enter the name of the individue. To receive the transcript. This name whould correspond to the postal address you specify.         Example: Purdue Univ Admissions.         Add Attention:         Street Line1*:         Example: 475 Stadium Mall Dr         Street Line2:         City*:         State Province:         Select One         Postal Code*:         For US address, postal code is required. For international address, post code is not required but if available, please |
|                        | Number of Copies     1       Maximum 10 per day                                                                                                    |

You are now at the Review step. Review the delivery information. Confirm it is correct.

You also need to enter your phone number in case Purdue West Lafayette needs to contact you.

If you do not have notes for the Purdue West Lafayette Registrar or for Recipient(s), click <u>Submit</u> and skip to <u>page 29</u> in these instructions.

If you have notes to include in the request for the Purdue Registrar's Office and/or the Recipient(s), continue to the next page of this document.

| Review                                                                                                    |                                                                                                |  |
|----------------------------------------------------------------------------------------------------|------------------------------------------------------------------------------------------------|--|
| Delivery Method                                                                                                    | Postal                                                                                         |  |
| Delivery Timing                                                                                                    |                                                                                                |  |
| 133060 10                                                                                                    |                                                                                                |  |
| Street Line1:                                                                                                    | 531                                                                                            |  |
| Street Line2:                                                                                                    | Ар                                                                                             |  |
| City:                                                                                                    | Fort Wayne                                                                                     |  |
| State Province:                                                                                                    | IN                                                                                             |  |
| Postal Code:                                                                                                    | 46805                                                                                          |  |
| Nation:                                                                                                    | US                                                                                             |  |
| + Add a note for Purdu                                                                                                    | e Registrar's                                                                                  |  |
| + Add a note to Recipie                                                                                                    | ent                                                                                            |  |
|                                                                                                    |                                                                                                |  |
| The state of the state of the s | ou must enter a phone number that we can contact you in the event we<br>your transcript order. |  |
| To place physical order, y<br>have questions regarding                                                                                                    | 000-000-0000                                                                                   |  |
| To place physical order, y<br>have questions regarding<br>Phone Number* :                                                                                                    |                                                                                                |  |
| To place physical order, y<br>have questions regarding<br>Phone Number* :                                                                                                    |                                                                                                |  |
| To place physical order, y<br>have questions regarding<br>Phone Number* :<br>If you have special instructio                                                                                                    | rs for the Office of the Registrar enter that information using up to 255 Characters.          |  |
| To place physical order, y<br>have questions regarding<br>Phone Number* :<br>If you have special instructio<br>(Approximately 50 words)                                                                                                    | ns for the Office of the Registrar enter that information using up to 255 Characters.          |  |
| To place physical order, y<br>have questions regarding<br>Phone Number* :<br>If you have special instructio<br>(Approximately 50 words)<br>NOTE: This is not used for no                                                                                                    | ns for the Office of the Registrar enter that information using up to 255 Characters.          |  |
| To place physical order, y<br>have questions regarding<br>Phone Number* :<br>If you have special instructio<br>(Approximately 50 words)<br>NOTE: This is not used for no                                                                                                    | ns for the Office of the Registrar enter that information using up to 255 Characters.          |  |

If you have a note for the Purdue West Lafayette Registrar, click <u>+ Add a note for Purdue</u> <u>Registrar's</u>. A text box will appear on the page.

- Enter any instructions for the Purdue West Lafayette Registrar. The instructions you enter will appear for each recipient on the transcript request.
- If you do not have Recipient notes to enter, click <u>Submit</u> and skip to <u>page 29</u> of these instructions.

#### Review

| Delivery Method  | Postal               |
|------------------|----------------------|
| Delivery Timing  | Current              |
| Issued To        | Purdue Fort Wayne    |
|                  |                      |
| Street Line1:    | 2101 E Coliseum Blvd |
| City:            | Fort Wayne           |
| City.            | - or mayne           |
| State Province:  | IN                   |
| Postal Code:     | 46805-1445           |
| Nation:          | US                   |
| Number of Copies | 1                    |
|                  |                      |
| File name        | Attachment Test.pdf  |
|                  |                      |

#### Special Instruction for Purdue Registrar

If you have special instructions for the Office of the Registrar enter that information using up to 255 Characters. (Approximately 50 words) NOTE: This is not used for notes to recipients

| Note Test |   |
|-----------|---|
|           | 0 |
|           |   |

#### Note to recipient

Note to recipient will be generated as a pdf file and attached to the order.

| Test Note |  |
|-----------|--|
|           |  |
|           |  |
|           |  |
|           |  |
|           |  |
|           |  |
| body p    |  |

questions regarding your transcript order.

Phone Number\* :

X0X-X00X-X00X

Review the detail of your order, if it is accurate click the Submit button, if corrections are needed click on the progression bar above to return to a previous step.

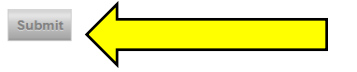

If you would like to add a note for recipients, click + Add a note to Recipient.

A text box entitled Note to Recipient will appear on the page.

- > Enter any instructions for the recipient in the text box.
  - The note will be sent to each recipient on this request. Thus, if you have a different note for individual recipients, you will need to make a separate transcript request for each recipient.
- > Click <u>Submit</u> when finished.

| Review                             |                      |
|------------------------------------|----------------------|
| Delivery Method<br>Delivery Timing | Postal<br>Current    |
| Issued To                          | Purdue Fort Wayne    |
| Street Line1:                      | 2101 E Coliseum Blvd |
| City:                              | Fort Wayne           |
| State Province:                    | IN                   |
| Postal Code:                       | 46005 1115           |
| Nation:                            | Ut                   |
| Number of Copies                   | 1                    |
|                                    |                      |
| File name                          | Attachment Test.pdf  |

#### Special Instruction for Purdue Registrar

If you have special instructions for the Office of the Registrar enter that information using up to 255 Characters. (Approximately 50 words) NOTE: This is not used for notes to recipients

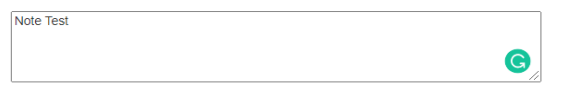

#### Note to recipient

Note to recipient will be generated as a pdf file and attached to the order.

| BIU                                                  | x <sub>2</sub> x <sup>2</sup> 🥔                              |                                    |
|------------------------------------------------------|--------------------------------------------------------------|------------------------------------|
| Test Note                                            |                                                              |                                    |
|                                                      |                                                              |                                    |
| body p                                               |                                                              |                                    |
|                                                      |                                                              |                                    |
| To place physical order,<br>questions regarding your | you must enter a phone number that we c<br>transcript order. | an contact you in the event we hav |
| Phone Number* :                                      | 200X-200X-200X                                               |                                    |

Review the detail of your order, if it is accurate click the Submit button, if corrections are needed click on the

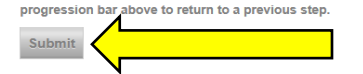

A Confirmation page will now appear.

To view the status of the submitted request, click <u>Return to myPurdue Transcript</u>.

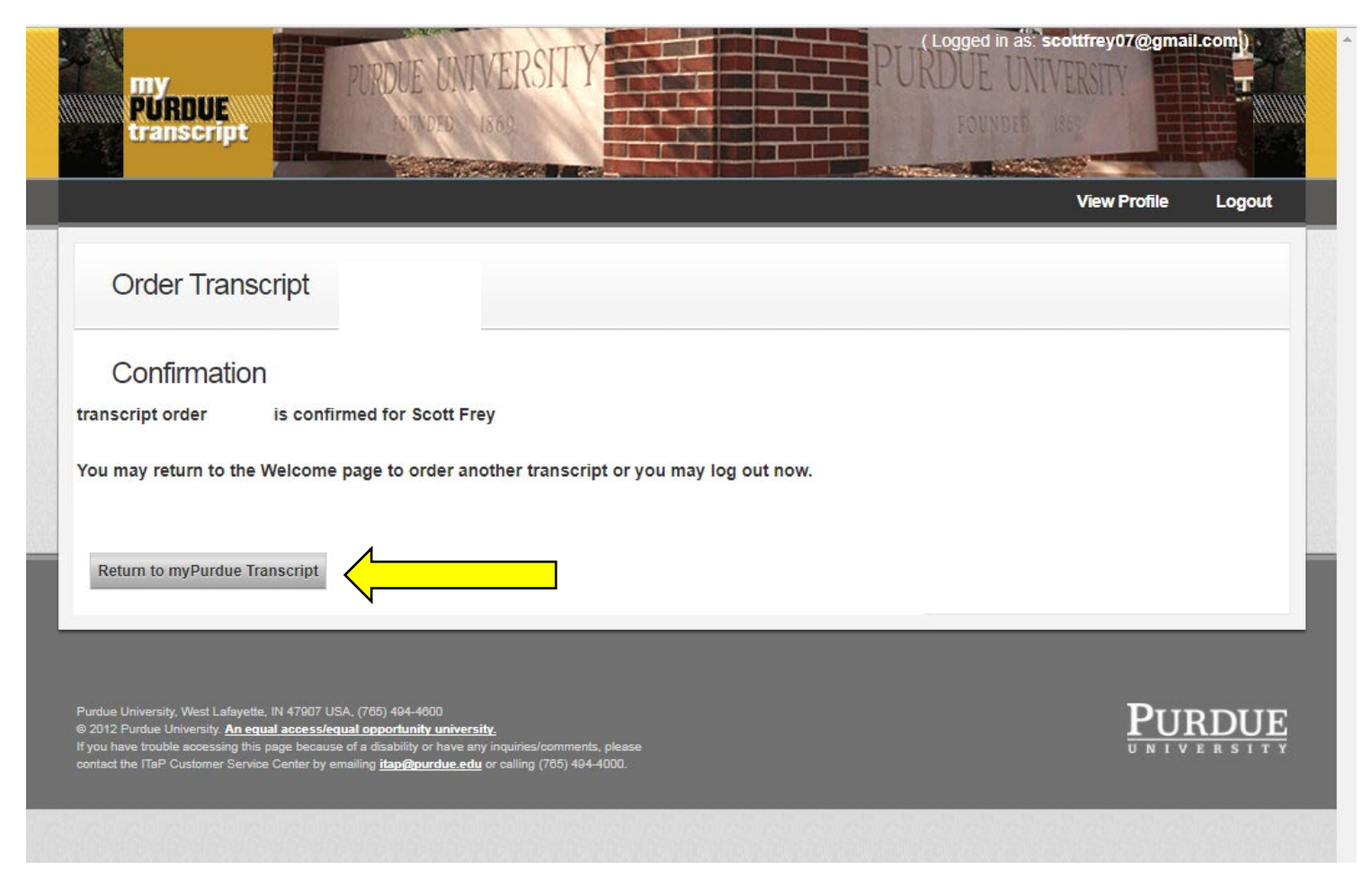

# Transcript Request System

This screen now displays the status of all requests.

When you are finished, remember to log out.

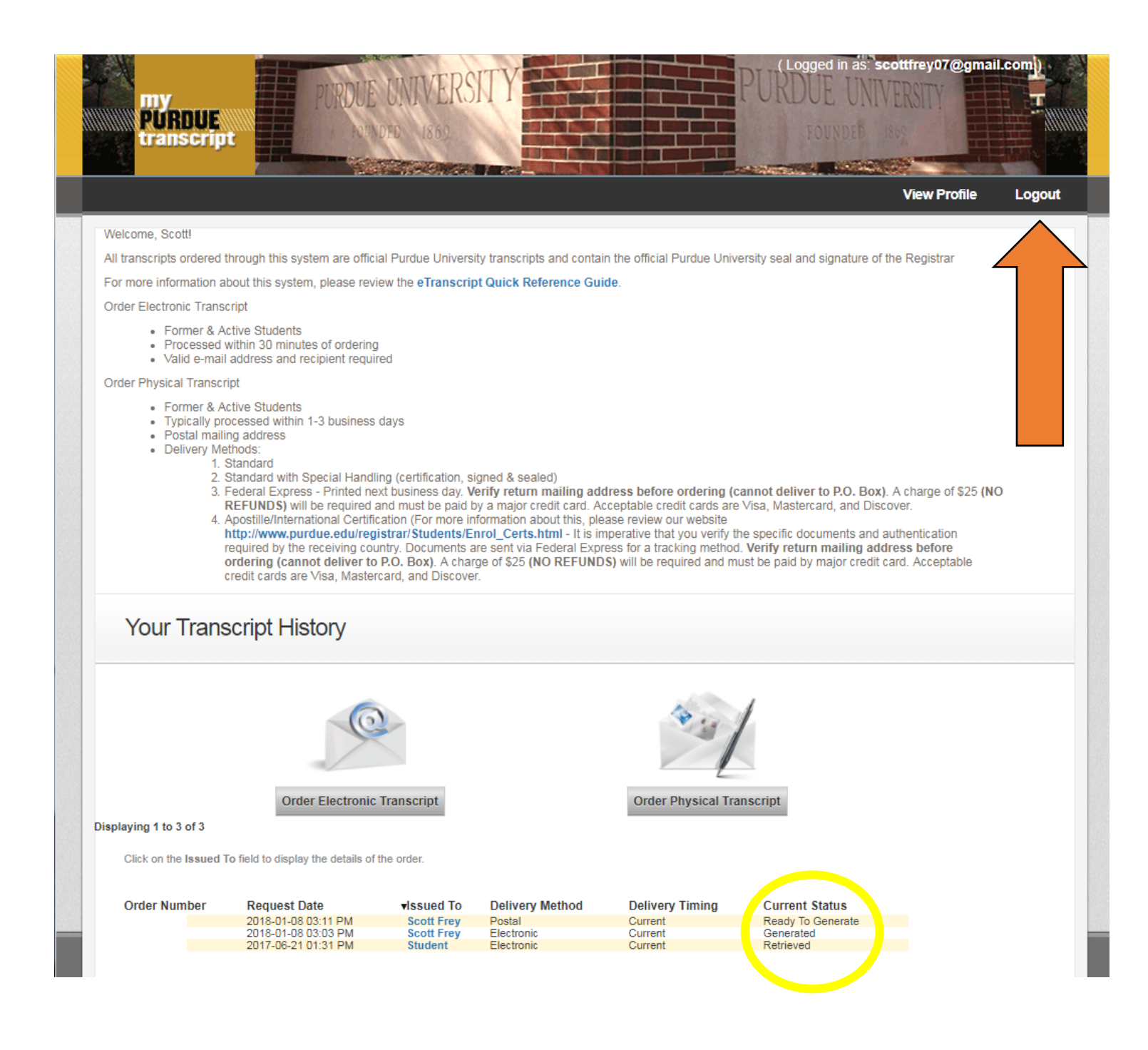

## **Example Physical Transcript Request Results**

#### Sender receives an email.

 Reply
 Reply All
 General
 Forward
 General
 6:05 AM

 Purdue
 University
 Office of the Registrar <no-reply@purdue.edu>
 6:05 AM

 Your
 Purdue
 University transcript order
 V

Your transcript order for the following recipients has been successfully processed:

[Scott Frey]

Your transcript has been printed and mailed to the recipient. You may view the status and details of your transcript via the View Orders within the Transcript Ordering system.

For any question regarding your transcript please use the View Orders on the Transcript Ordering System.

If you have additional questions please direct them to registrar@purdue.edu.

**CONFIDENTIALITY NOTICE**: This email message and any accompanying data or files is confidential and may contain privileged information intended only for the named recipient(s). If you are not the intended recipient(s), you are hereby notified that the dissemination, distribution, and or copying of this message is strictly prohibited. If you receive this message in error, or are not the named recipient(s), please notify the sender at the email address above, delete this email from your computer, and destroy any copies in any form immediately. Receipt by anyone other than the named recipient(s) is not a waiver of any attorney-client, work product, or other applicable privilege.